**WX470 Laser Mouse** 

| ENCLICU                                                                                                    |                                                                           |                                                                           | EDENCH                                                  | CERMAN                                                                    |                                                                           |                                                      |                                                         | DUCCIAN                                              |
|----------------------------------------------------------------------------------------------------|---------------------------------------------------------------------------|---------------------------------------------------------------------------|---------------------------------------------------------|---------------------------------------------------------------------------|---------------------------------------------------------------------------|------------------------------------------------------|---------------------------------------------------------|------------------------------------------------------|
|                                                                                                    | Your package includes:                                                    | Your package includes:                                                    | Your package includes:                                  | Your package includes:                                                    | Your package includes:                                                    | Your package includes:                               | Your package includes:                                  | Your package includes:                               |
|                                                                                                    | a. ASUS WX470 Laser Mouse /                                               | a. ASUS WX470 Laser Mouse /                                               | a. ASUS WX470 Laser Mouse /                             | a. ASUS WX470 Laser Mouse /                                               | a. ASUS WX470 Laser Mouse /                                               | a. ASUS WX470 Laser Mouse /                          | a. ASUS WX470 Laser Mouse /                             | a. ASUS WX470 Laser Mouse /                          |
|                                                                                                    | b. Nano USB 2.4 GHz receiver /                                            | b. Nano USB 2.4 GHz receiver /                                            | b. Nano USB 2.4 GHz receiver /                          | b. Nano USB 2.4 GHz receiver /                                            | b. Nano USB 2.4 GHz receiver /                                            | b. Nano USB 2.4 GHz receiver /                       | b. Nano USB 2.4 GHz receiver /                          | b. Nano USB 2.4 GHz receiver /                       |
|                                                                                                    | Start Guide                                                               | Start Guide                                                               | Start Guide                                             | Start Guide                                                               | Start Guide                                                               | Start Guide                                          | Start Guide                                             | Start Guide                                          |
| Your package includes:                                                                                                    | Mouse dimension (mm):                                                     | Mouse dimension (mm):                                                     | Mouse dimension (mm):                                   | Mouse dimension (mm):                                                     | Mouse dimension (mm):                                                     | Mouse dimension (mm):                                | Mouse dimension (mm):                                   | Mouse dimension (mm):                                |
| a. ASUS WX470 Laser Mouse Mouse dimension (mm): 105(L)x66(w)x37(H)                                                                                                    | Mouse weight: 82g (without                                                | Mouse weight: 82g (without                                                | Mouse weight: 82g (without                              | Mouse weight: 82g (without                                                | Mouse weight: 82g (without                                                | Mouse weight: 82g (without                           | Mouse weight: 82g (without                              | Mouse weight: 82g (without                           |
| D. Nano USB 2.4 GHZ receiver Mouse weight: 82g (without battery)                                                                                                    | battery)                                                                  | battery)                                                                  | battery)                                                | battery)                                                                  | battery)                                                                  | battery)                                             | battery)                                                | battery)                                             |
| d. Quick Start Guide                                                                                                    | Resolution: 1100/1600dpi                                                  | Resolution: 1100/1600dpi                                                  | Resolution: 1100/1600dpi                                | Resolution: 1100/1600dpi                                                  | Resolution: 1100/1600dpi                                                  | Resolution: 1100/1600dpi                             | Resolution: 1100/1600dpi                                | Resolution: 1100/1600dpi                             |
| Knowing your mouse                                                                                                    |                                                                           |                                                                           |                                                         |                                                                           |                                                                           |                                                      |                                                         |                                                      |
| 1. Back and Forward buttons                                                                                                    | Knowing your mouse                                                        | Knowing your mouse                                                        | Knowing your mouse                                      | Knowing your mouse                                                        | Knowing your mouse                                                        | Knowing your mouse                                   | Knowing your mouse                                      | Knowing your mouse                                   |
| 2. • Tilt wheel (4-Way Scrolling, driver installation required)                                                                                                    | 1. Back and Forward buttons                                               | 1. Back and Forward buttons                                               | 1. Back and Forward buttons                             | 1. Back and Forward buttons                                               | 1. Back and Forward buttons                                               | 1. Back and Forward buttons                          | 1. Back and Forward buttons                             | 1. Back and Forward buttons                          |
| • DPI and battery indicator                                                                                                    | 2. • Tilt wheel (4-Way Scrolling,                                         | 2. • Tilt wheel (4-Way Scrolling,                                         | 2. • Tilt wheel (4-Way Scrolling,                       | 2. • Tilt wheel (4-Way Scrolling,                                         | 2. • Tilt wheel (4-Way Scrolling,                                         | 2. • Tilt wheel (4-Way Scrolling,                    | 2. • Tilt wheel (4-Way Scrolling,                       | 2. • Tilt wheel (4-Way Scrolling,                    |
| 3. Aero Flip 3D button                                                                                                    | driver installation required)                                             | driver installation required)                                             | driver installation required)                           | driver installation required)                                             | driver installation required)                                             | driver installation required)                        | driver installation required)                           | driver installation required)                        |
| Windows <sup>®</sup> 7.                                                                                                    | • DPI and battery indicator                                               | OPI and battery indicator     Aero Elip 3D button                         | OPI and battery indicator     Aero Elip 3D button       | • DPI and battery indicator     Aero Elip 3D button                       | • DPI and battery indicator                                               | • DPI and battery indicator                          | • DPI and battery indicator                             | • DPI and battery indicator                          |
| NOTE: This mouse can work on almost any surface even on                                                                                                    | Use this button to instantly                                              | Use this button to instantly                                              | Use this button to instantly                            | Use this button to instantly                                              | Use this button to instantly                                              | Use this button to instantly                         | Use this button to instantly                            | Use this button to instantly                         |
| 4mm or thicker clean glass.                                                                                                    | switch between tabs in                                                    | switch between tabs in                                                    | switch between tabs in                                  | switch between tabs in                                                    | switch between tabs in                                                    | switch between tabs in                               | switch between tabs in                                  | switch between tabs in                               |
|                                                                                                    | WINDOWS® 7.                                                               | Willdows® 7.                                                              | WINDOWS® 7.                                             | WINDOWS® 7.                                                               | WINDOWS® 7.                                                               | WINDOWS® 7.                                          | WINDOWS® 7.                                             | WINDOWS® 7.                                          |
| Installing the battery                                                                                                    | NOTE: This mouse can work on<br>almost any surface, even                  | NOTE: This mouse can work on<br>almost any surface, even                  | NOTE: This mouse can work on almost any surface even    | NOTE: This mouse can work on<br>almost any surface even                   | NOTE: This mouse can work on<br>almost any surface even                   | NOTE: This mouse can work on almost any surface even | NOTE: This mouse can work on almost any surface, even   | NOTE: This mouse can work on almost any surface even |
|                                                                                                    | on 4mm or thicker clean                                                   | on 4mm or thicker clean                                                   | on 4mm or thicker clean                                 | on 4mm or thicker clean                                                   | on 4mm or thicker clean                                                   | on 4mm or thicker clean                              | on 4mm or thicker clean                                 | on 4mm or thicker clean                              |
|                                                                                                    |                                                                           |                                                                           |                                                         |                                                                           |                                                                           |                                                      |                                                         | giass.                                               |
|                                                                                                    |                                                                           |                                                                           |                                                         |                                                                           |                                                                           |                                                      |                                                         |                                                      |
|                                                                                                    |                                                                           |                                                                           |                                                         |                                                                           |                                                                           |                                                      |                                                         |                                                      |
|                                                                                                    | Installing the battery                                                    | Installing the battery                                                    | Installing the battery                                  | Installing the battery                                                    | Installing the battery                                                    | Installing the battery                               | Installing the battery                                  | Installing the battery                               |
| <ol> <li>Remove the cover from under the notch as shown.</li> <li>Insert up to three batteries into the slots taking note of the</li> </ol>                                                                                     | 1. Remove the cover from                                                  | 1. Remove the cover from                                                  | 1. Remove the cover from                                | 1. Remove the cover from                                                  | 1. Remove the cover from                                                  | 1. Remove the cover from                             | 1. Remove the cover from                                | 1. Remove the cover from                             |
| correct polarity.                                                                                                    | under the notch as shown.                                                 | under the notch as shown.                                                 | under the notch as shown.                               | under the notch as shown.                                                 | under the notch as shown.                                                 | under the notch as shown.                            | under the notch as shown.                               | under the notch as shown.                            |
| 3. Press the cover in the direction of the arrows to replace it.                                                                                                    | 2. Insert up to three batteries into the slots, taking note of            | into the slots, taking note of                                            | into the slots, taking note of                          | 2. Insert up to three batteries into the slots, taking note of            | 2. Insert up to three batteries into the slots, taking note of            | into the slots, taking note of                       | into the slots, taking note of                          | into the slots, taking note of                       |
| CAUTION:                                                                                                    | the correct polarity.                                                     | the correct polarity.                                                     | the correct polarity.                                   | the correct polarity.                                                     | the correct polarity.                                                     | the correct polarity.                                | the correct polarity.                                   | the correct polarity.                                |
| The bundled batteries are not chargeable.                                                                                                    | <ol> <li>Press the cover in the<br/>direction of the arrows to</li> </ol> | <ol> <li>Press the cover in the<br/>direction of the arrows to</li> </ol> | 3. Press the cover in the<br>direction of the arrows to | <ol> <li>Press the cover in the<br/>direction of the arrows to</li> </ol> | <ol> <li>Press the cover in the<br/>direction of the arrows to</li> </ol> | 3. Press the cover in the direction of the arrows to | 3. Press the cover in the<br>direction of the arrows to | 3. Press the cover in the direction of the arrows to |
| If you do not use the mouse for a long time, remove the batteries.                                                                                                    | replace it.                                                               | replace it.                                                               | replace it.                                             | replace it.                                                               | replace it.                                                               | replace it.                                          | replace it.                                             | replace it.                                          |
| Ose new or similar-type batteries.                                                                                                    | CAUTION:                                                                  | CAUTION:                                                                  | CAUTION:                                                | CAUTION:                                                                  | CAUTION:                                                                  | CAUTION:                                             | CAUTION:                                                | CAUTION:                                             |
| Connecting to PC                                                                                                    | The bundled batteries are     pot chargeable                              | The bundled batteries are     pot chargeable                              | The bundled batteries are     pot chargeable            | The bundled batteries are     pot chargeable                              | The bundled batteries are     pot chargeable                              | The bundled batteries are     pot chargeable         | The bundled batteries are     pot chargeable            | The bundled batteries are     pot chargeable         |
| Off                                                                                                    | <ul> <li>If you do not use the</li> </ul>                                 | <ul> <li>If you do not use the</li> </ul>                                 | <ul> <li>If you do not use the</li> </ul>               | <ul> <li>If you do not use the</li> </ul>                                 | <ul> <li>If you do not use the</li> </ul>                                 | <ul> <li>If you do not use the</li> </ul>            | <ul> <li>If you do not use the</li> </ul>               | <ul> <li>If you do not use the</li> </ul>            |
|                                                                                                    | mouse for a long time,                                                    | mouse for a long time,                                                    | mouse for a long time,                                  | mouse for a long time,                                                    | mouse for a long time,                                                    | mouse for a long time,                               | mouse for a long time,                                  | mouse for a long time,                               |
|                                                                                                    | <ul> <li>Use new or similar-type</li> </ul>                               | <ul> <li>Use new or similar-type</li> </ul>                               | Use new or similar-type                                 | <ul> <li>Use new or similar-type</li> </ul>                               | <ul> <li>Use new or similar-type</li> </ul>                               | Use new or similar-type                              | <ul> <li>Use new or similar-type</li> </ul>             | <ul> <li>Use new or similar-type</li> </ul>          |
| 1100dpi                                                                                                    | batteries.                                                                | batteries.                                                                | batteries.                                              | batteries.                                                                | batteries.                                                                | batteries.                                           | batteries.                                              | batteries.                                           |
|                                                                                                    |                                                                           |                                                                           |                                                         |                                                                           |                                                                           |                                                      |                                                         |                                                      |
|                                                                                                    |                                                                           |                                                                           |                                                         |                                                                           |                                                                           |                                                      |                                                         |                                                      |
|                                                                                                    | Connecting to PC                                                          | Connecting to PC                                                          | Connecting to PC                                        | Connecting to PC                                                          | Connecting to PC                                                          | Connecting to PC                                     | Connecting to PC                                        | Connecting to PC                                     |
| 1600dni                                                                                                    | 1. Pomovo the LISB receiver                                               | 1 Remove the LISB receiver                                                | 1. Romovo the LISB receiver                             | 1 Romovo the LISB receiver                                                | 1. Remove the LISB receiver                                               | 1. Romovo the LISB receiver                          | 1 Pomovo the LISB receiver                              | 1 Romovo the LISB receiver                           |
| USB dongle compartment                                                                                                    | from the USB compartment                                                  | from the USB compartment                                                  | from the USB compartment                                | from the USB compartment                                                  | from the USB compartment                                                  | from the USB compartment                             | from the USB compartment                                | from the USB compartment                             |
| 1. Remove the USB receiver from the USB compartment and then turn the power switch to 1100dpi for normal use or to 1600dpi for better performance.                                                                              | and then turn the power<br>switch to 1100dpi for normal                   | and then turn the power<br>switch to 1100dpi for normal                   | and then turn the power switch to 1100dpi for normal    | and then turn the power switch to 1100dpi for normal                      | and then turn the power<br>switch to 1100dpi for normal                   | and then turn the power switch to 1100dpi for normal | and then turn the power<br>switch to 1100dpi for normal | and then turn the power switch to 1100dpi for normal |
| 2. Insert the USB receiver into your computer's USB port.                                                                                                    | use or to 1600dpi for better                                              | use or to 1600dpi for better                                              | use or to 1600dpi for better                            | use or to 1600dpi for better                                              | use or to 1600dpi for better                                              | use or to 1600dpi for better                         | use or to 1600dpi for better                            | use or to 1600dpi for better                         |
|                                                                                                    | 2. Insert the USB receiver into                                           | 2. Insert the USB receiver into                                           | 2. Insert the USB receiver into                         | 2. Insert the USB receiver into                                           | 2. Insert the USB receiver into                                           | 2. Insert the USB receiver into                      | 2. Insert the USB receiver into                         | 2. Insert the USB receiver into                      |
| You can store the USB receiver inside the mouse.                                                                                                    | your computer's USB port.                                                 | your computer's USB port.                                                 | your computer's USB port.                               | your computer's USB port.                                                 | your computer's USB port.                                                 | your computer's USB port.                            | your computer's USB port.                               | your computer's USB port.                            |
| To save power, turn off the power when you are not using the mouse.                                                                                                    | NOTES:                                                                    | NOTES:                                                                    | NOTES:                                                  | NOTES:                                                                    | NOTES:                                                                    | NOTES:                                               | NOTES:                                                  | NOTES:                                               |
| la stallin a tha tilt uda a bailean                                                                                                    | You can store the USB     receiver inside the mouse                       | You can store the USB     receiver inside the mouse                       | You can store the USB     receiver inside the mouse     | You can store the USB     receiver inside the mouse                       | You can store the USB     receiver inside the mouse                       | You can store the USB     receiver inside the mouse  | You can store the USB     receiver incide the mouse     | You can store the USB     receiver inside the mouse  |
| Installing the tilt wheel driver                                                                                                    | <ul> <li>To save power, turn off the</li> </ul>                           | <ul> <li>To save power, turn off the</li> </ul>                           | <ul> <li>To save power, turn off the</li> </ul>         | <ul> <li>To save power, turn off the</li> </ul>                           | <ul> <li>To save power, turn off the</li> </ul>                           | <ul> <li>To save power, turn off the</li> </ul>      | <ul> <li>To save power, turn off the</li> </ul>         | <ul> <li>To save power, turn off the</li> </ul>      |
| tilt wheel and install it to use the 4-Way Scrolling feature.                                                                                                    | power when you are not using the mouse.                                   | power when you are not using the mouse.                                   | power when you are not using the mouse.                 | power when you are not using the mouse.                                   | power when you are not using the mouse.                                   | power when you are not using the mouse.              | power when you are not using the mouse.                 | power when you are not using the mouse.              |
| reueral communications commission statement<br>This device complies with Part 15 of the FCC Rules. Operation is subject to the following two conditions:                                                                        |                                                                           |                                                                           |                                                         |                                                                           |                                                                           |                                                      |                                                         |                                                      |
| This device may not cause harmful interference, and     This device may not cause harmful interference, and                                                                                                    |                                                                           |                                                                           |                                                         |                                                                           |                                                                           |                                                      |                                                         |                                                      |
| <ul> <li>This device must accept any interference received including interference that may cause undesired operation.</li> </ul>                                                                                                | Installing the tilt wheel                                                 | Installing the tilt wheel                                                 | Installing the tilt wheel                               | Installing the tilt wheel                                                 | Installing the tilt wheel                                                 | Installing the tilt wheel                            | Installing the tilt wheel                               | Installing the tilt wheel                            |
| This equipment has been tested and found to comply with the limits for a Class B digital device, pursuant to Part 15 of the FCC Rules. These limits are designed to provide reasonable protection against harmful               | driver                                                                    | driver                                                                    | driver                                                  | driver                                                                    | driver                                                                    | driver                                               | driver                                                  | driver                                               |
| interference in a residential installation. This equipment generates, uses and can radiate radio frequency energy and, if not installed and used in accordance with manufacturer's instructions, may cause harmful interference | Go to ASUS website at www.                                                | Go to ASUS website at www.                                                | Go to ASUS website at www.                              | Go to ASUS website at www.                                                | Go to ASUS website at www.                                                | Go to ASUS website at www.                           | Go to ASUS website at www.                              | Go to ASUS website at www.                           |
| to radio communications. However, there is no guarantee that interference will not occur in a particular installation. If this equipment does cause harmful interference to radio or television recention, which can be         | asus.com to download the                                                  | asus.com to download the                                                  | asus.com to download the                                | asus.com to download the                                                  | asus.com to download the                                                  | asus.com to download the                             | asus.com to download the                                | asus.com to download the                             |
| determined by turning the equipment off and on, the user is encouraged to try to correct the interference by one or more of the following measures:                                                                             | Scrolling tilt wheel and install                                          | Scrolling tilt wheel and install                                          | Scrolling tilt wheel and install                        | Scrolling tilt wheel and install                                          | Scrolling tilt wheel and install                                          | Scrolling tilt wheel and install                     | Scrolling tilt wheel and install                        | Scrolling tilt wheel and install                     |
| Reorient or relocate the receiving antenna.                                                                                                    | feature.                                                                  | feature.                                                                  | feature.                                                | it to use the 4-Way Scrolling<br>feature.                                 | it to use the 4-Way Scrolling feature.                                    | feature.                                             | feature.                                                | it to use the 4-Way Scrolling feature.               |
| <ul> <li>Increase the separation between the equipment and receiver.</li> <li>Connect the equipment to an outlet on a circuit different from that to which the receiver is connected.</li> </ul>                                |                                                                           |                                                                           |                                                         |                                                                           |                                                                           |                                                      |                                                         |                                                      |
| Consult the dealer or an experienced radio/TV technician for help.                                                                                                    |                                                                           |                                                                           |                                                         |                                                                           |                                                                           |                                                      |                                                         |                                                      |

CAUTION: Any changes or modifications not expressly approved by the grantee of this device could void the user's authority to operate the equipment.

# 

## **GX810 ROG Gaming Mouse**

| CZECH                                                                              | HUNGARIAN                                                                          | POLISH                                                                             | PORTUGUESE                                                                         | ROMANIAN                                                                           | SLOVAKIAN                                                                          | SLOVENIAN                                                                          | THAI                                                                               | TURKISH                                                                            | UKRANIAN                                                                           | CE             |
|------------------------------------------------------------------------------------|------------------------------------------------------------------------------------|------------------------------------------------------------------------------------|------------------------------------------------------------------------------------|------------------------------------------------------------------------------------|------------------------------------------------------------------------------------|------------------------------------------------------------------------------------|------------------------------------------------------------------------------------|------------------------------------------------------------------------------------|------------------------------------------------------------------------------------|----------------|
| Your package includes:                                                             | Your package includes:                                                             | Your package includes:                                                             | Your package includes:                                                             | Your package includes:                                                             | Your package includes:                                                             | Your package includes:                                                             | Your package includes:                                                             | Your package includes:                                                             | Your package includes:                                                             | This i         |
| a. ASUS WX470 Laser Mouse /                                                        | a. ASUS WX470 Laser Mouse /                                                        | a. ASUS WX470 Laser Mouse /                                                        | a. ASUS WX470 Laser Mouse /                                                        | a. ASUS WX470 Laser Mouse /                                                        | a. ASUS WX470 Laser Mouse /                                                        | a. ASUS WX470 Laser Mouse /                                                        | a. ASUS WX470 Laser Mouse /                                                        | a. ASUS WX470 Laser Mouse /                                                        | a. ASUS WX470 Laser Mouse /                                                        | radio          |
| b. Nano USB 2.4 GHz receiver /<br>c. 3 x AAA batteries / d. Ouick                  | b. Nano USB 2.4 GHz receiver /<br>c. 3 x AAA batteries / d. Ouick                  | b. Nano USB 2.4 GHz receiver /<br>c. 3 x AAA batteries / d. Ouick                  | b. Nano USB 2.4 GHz receiver /<br>c. 3 x AAA batteries / d. Ouick                  | b. Nano USB 2.4 GHz receiver /<br>c. 3 x AAA batteries / d. Ouick                  | b. Nano USB 2.4 GHz receiver /<br>c. 3 x AAA batteries / d. Ouick                  | b. Nano USB 2.4 GHz receiver /<br>c. 3 x AAA batteries / d. Ouick                  | b. Nano USB 2.4 GHz receiver /<br>c. 3 x AAA batteries / d. Ouick                  | b. Nano USB 2.4 GHz receiver /<br>c. 3 x AAA batteries / d. Ouick                  | b. Nano USB 2.4 GHz receiver /<br>c. 3 x AAA batteries / d. Ouick                  | user<br>meas   |
| Start Guide                                                                        | Start Guide                                                                        | Start Guide                                                                        | Start Guide                                                                        | Start Guide                                                                        | Start Guide                                                                        | Start Guide                                                                        | Start Guide                                                                        | Start Guide                                                                        | Start Guide                                                                        | Can            |
| 105(L)x66(w)x37(H)                                                                 | 105(L)x66(w)x37(H)                                                                 | 105(L)x66(w)x37(H)                                                                 | 105(L)x66(w)x37(H)                                                                 | 105(L)x66(w)x37(H)                                                                 | 105(L)x66(w)x37(H)                                                                 | 105(L)x66(w)x37(H)                                                                 | 105(L)x66(w)x37(H)                                                                 | 105(L)x66(w)x37(H)                                                                 | 105(L)x66(w)x37(H)                                                                 | Com            |
| Mouse weight: 82g (without                                                         | Mouse weight: 82g (without                                                         | Mouse weight: 82g (without                                                         | Mouse weight: 82g (without                                                         | Mouse weight: 82g (without                                                         | Mouse weight: 82g (without                                                         | Mouse weight: 82g (without                                                         | Mouse weight: 82g (without                                                         | Mouse weight: 82g (without                                                         | Mouse weight: 82g (without                                                         | This of the C  |
| pattery)<br>Resolution: 1100/1600dpi                                               | pattery)<br>Resolution: 1100/1600dpi                                               | battery)<br>Resolution: 1100/1600dpi                                               | pattery)<br>Resolution: 1100/1600dpi                                               | pattery)<br>Resolution: 1100/1600dpi                                               | battery)<br>Resolution: 1100/1600dpi                                               | battery)<br>Resolution: 1100/1600dpi                                               | pattery)<br>Resolution: 1100/1600dpi                                               | pattery)<br>Resolution: 1100/1600dpi                                               | pattery)<br>Resolution: 1100/1600dpi                                               | emis           |
|                                                                                    |                                                                                    |                                                                                    |                                                                                    |                                                                                    |                                                                                    |                                                                                    |                                                                                    |                                                                                    |                                                                                    | Regu           |
|                                                                                    |                                                                                    |                                                                                    |                                                                                    |                                                                                    |                                                                                    |                                                                                    |                                                                                    |                                                                                    |                                                                                    | This (         |
| Knowing your mouse                                                                 | Knowing your mouse                                                                 | Knowing your mouse                                                                 | Knowing your mouse                                                                 | Knowing your mouse                                                                 | Knowing your mouse                                                                 | Knowing your mouse                                                                 | Knowing your mouse                                                                 | Knowing your mouse                                                                 | Knowing your mouse                                                                 | with           |
| 1. Back and Forward buttons                                                        | 1. Back and Forward buttons                                                        | 1. Back and Forward buttons                                                        | 1. Back and Forward buttons                                                        | 1. Back and Forward buttons                                                        | 1. Back and Forward buttons                                                        | 1. Back and Forward buttons                                                        | 1. Back and Forward buttons                                                        | 1. Back and Forward buttons                                                        | 1. Back and Forward buttons                                                        | IC Ra          |
| <ol> <li>Tilt wheel (4-Way Scrolling,<br/>driver installation required)</li> </ol> | <ol> <li>Tilt wheel (4-Way Scrolling,<br/>driver installation required)</li> </ol> | <ol> <li>Tilt wheel (4-Way Scrolling,<br/>driver installation required)</li> </ol> | <ol> <li>Tilt wheel (4-Way Scrolling,<br/>driver installation required)</li> </ol> | <ol> <li>Tilt wheel (4-Way Scrolling,<br/>driver installation required)</li> </ol> | <ol> <li>Tilt wheel (4-Way Scrolling,<br/>driver installation required)</li> </ol> | <ol> <li>Tilt wheel (4-Way Scrolling,<br/>driver installation required)</li> </ol> | <ol> <li>Tilt wheel (4-Way Scrolling,<br/>driver installation required)</li> </ol> | <ol> <li>Tilt wheel (4-Way Scrolling,<br/>driver installation required)</li> </ol> | <ol> <li>Tilt wheel (4-Way Scrolling,<br/>driver installation required)</li> </ol> | This           |
| • DPI and battery indicator                                                        | • DPI and battery indicator                                                        | • DPI and battery indicator                                                        | DPI and battery indicator                                                          | DPI and battery indicator                                                          | • DPI and battery indicator                                                        | DPI and battery indicator                                                          | DPI and battery indicator                                                          | DPI and battery indicator                                                          | DPI and battery indicator                                                          | radia<br>for a |
| 3. Aero Flip 3D button                                                             | 3. Aero Flip 3D button                                                             | 3. Aero Flip 3D button                                                             | 3. Aero Flip 3D button                                                             | 3. Aero Flip 3D button                                                             | 3. Aero Flip 3D button                                                             | 3. Aero Flip 3D button                                                             | 3. Aero Flip 3D button                                                             | 3. Aero Flip 3D button                                                             | 3. Aero Flip 3D button                                                             | Tom            |
| Use this button to instantly                                                       | Use this button to instantly                                                       | Use this button to instantly                                                       | Use this button to instantly                                                       | Use this button to instantly                                                       | Use this button to instantly                                                       | Use this button to instantly                                                       | Use this button to instantly                                                       | Use this button to instantly                                                       | Use this button to instantly                                                       | pleas          |
| Windows <sup>®</sup> 7.                                                            | Windows <sup>®</sup> 7.                                                            | Windows® 7.                                                                        | Windows <sup>®</sup> 7.                                                            | Windows <sup>®</sup> 7.                                                            | Windows <sup>®</sup> 7.                                                            | Windows <sup>®</sup> 7.                                                            | Windows <sup>®</sup> 7.                                                            | Windows <sup>®</sup> 7.                                                            | Windows <sup>®</sup> 7.                                                            | trans          |
| NOTE: This mouse can work on                                                       | NOTE: This mouse can work on                                                       | NOTE: This mouse can work on                                                       | NOTE: This mouse can work on                                                       | NOTE: This mouse can work on                                                       | NOTE: This mouse can work on                                                       | NOTE: This mouse can work on                                                       | NOTE: This mouse can work on                                                       | NOTE: This mouse can work on                                                       | NOTE: This mouse can work on                                                       | satisf         |
| almost any surface, even                                                           | almost any surface, even                                                           | almost any surface, even                                                           | almost any surface, even                                                           | almost any surface, even                                                           | almost any surface, even                                                           | almost any surface, even                                                           | almost any surface, even                                                           | almost any surface, even                                                           | almost any surface, even                                                           | Oper           |
| glass.                                                                             | glass.                                                                             | glass.                                                                             | glass.                                                                             | glass.                                                                             | glass.                                                                             | glass.                                                                             | glass.                                                                             | glass.                                                                             | glass.                                                                             | • Thi          |
|                                                                                    |                                                                                    |                                                                                    |                                                                                    |                                                                                    |                                                                                    |                                                                                    |                                                                                    |                                                                                    |                                                                                    | inte           |
|                                                                                    |                                                                                    |                                                                                    |                                                                                    |                                                                                    |                                                                                    |                                                                                    |                                                                                    |                                                                                    |                                                                                    | inte           |
| Installing the battery                                                             | Installing the battery                                                             | Installing the battery                                                             | Installing the battery                                                             | Installing the battery                                                             | Installing the battery                                                             | Installing the battery                                                             | Installing the battery                                                             | Installing the battery                                                             | Installing the battery                                                             | oft            |
| 1. Remove the cover from                                                           | 1. Remove the cover from                                                           | 1. Remove the cover from                                                           | 1. Remove the cover from                                                           | 1. Remove the cover from                                                           | 1. Remove the cover from                                                           | 1. Remove the cover from                                                           | 1. Remove the cover from                                                           | 1. Remove the cover from                                                           | 1. Remove the cover from                                                           | (R&            |
| under the notch as shown.                                                          | under the notch as shown.                                                          | under the notch as shown.                                                          | under the notch as shown.                                                          | under the notch as shown.                                                          | under the notch as shown.                                                          | under the notch as shown.                                                          | under the notch as shown.                                                          | under the notch as shown.                                                          | under the notch as shown.                                                          | The f          |
| into the slots, taking note of                                                     | into the slots, taking note of                                                     | into the slots, taking note of                                                     | into the slots, taking note of                                                     | into the slots, taking note of                                                     | into the slots, taking note of                                                     | into the slots, taking note of                                                     | into the slots, taking note of                                                     | into the slots, taking note of                                                     | into the slots, taking note of                                                     | suffic         |
| the correct polarity.                                                              | the correct polarity.                                                              | the correct polarity.                                                              | the correct polarity.                                                              | the correct polarity.                                                              | the correct polarity.                                                              | the correct polarity.                                                              | the correct polarity.                                                              | the correct polarity.                                                              | the correct polarity.                                                              | Prot           |
| direction of the arrows to                                                         | direction of the arrows to                                                         | direction of the arrows to                                                         | direction of the arrows to                                                         | direction of the arrows to                                                         | direction of the arrows to                                                         | direction of the arrows to                                                         | direction of the arrows to                                                         | direction of the arrows to                                                         | direction of the arrows to                                                         | • Test         |
| replace it.                                                                        | replace it.                                                                        | replace it.                                                                        | replace it.                                                                        | replace it.                                                                        | replace it.                                                                        | replace it.                                                                        | replace it.                                                                        | replace it.                                                                        | replace it.                                                                        | [EN<br>• Pro!  |
| CAUTION:                                                                           | CAUTION:                                                                           | CAUTION:                                                                           | CAUTION:                                                                           | CAUTION:                                                                           | CAUTION:                                                                           | CAUTION:                                                                           | CAUTION:                                                                           | CAUTION:                                                                           | CAUTION:                                                                           | elec<br>[Art   |
| The bundled batteries are     not chargeable                                       | The bundled batteries are<br>not chargeable                                        | The bundled batteries are     not chargeable                                       | The bundled batteries are<br>not chargeable                                        | <ul> <li>The bundled batteries are<br/>not chargeable</li> </ul>                   | <ul> <li>The bundled batteries are<br/>not chargeable</li> </ul>                   | <ul> <li>The bundled batteries are<br/>not chargeable</li> </ul>                   | The bundled batteries are<br>not chargeable                                        | The bundled batteries are     not chargeable                                       | The bundled batteries are<br>not chargeable                                        | Test     con   |
| <ul> <li>If you do not use the</li> </ul>                                          | <ul> <li>If you do not use the</li> </ul>                                          | If you do not use the                                                              | <ul> <li>If you do not use the</li> </ul>                                          | <ul> <li>If you do not use the</li> </ul>                                          | <ul> <li>If you do not use the</li> </ul>                                          | <ul> <li>If you do not use the</li> </ul>                                          | <ul> <li>If you do not use the</li> </ul>                                          | If you do not use the                                                              | <ul> <li>If you do not use the</li> </ul>                                          | 489<br>• Effe  |
| mouse for a long time,                                                             | mouse for a long time,                                                             | mouse for a long time,                                                             | mouse for a long time,                                                             | mouse for a long time,                                                             | mouse for a long time,                                                             | mouse for a long time,                                                             | mouse for a long time,                                                             | mouse for a long time,                                                             | mouse for a long time,                                                             | in [/          |
| Use new or similar-type                                                            | Use new or similar-type                                                            | Use new or similar-type                                                            | Use new or similar-type                                                            | <ul> <li>Use new or similar-type</li> </ul>                                        | Use new or similar-type                                                            | <ul> <li>Use new or similar-type</li> </ul>                                        | Use new or similar-type                                                            | Use new or similar-type                                                            | Use new or similar-type                                                            | 300            |
| batteries.                                                                         | batteries.                                                                         | batteries.                                                                         | batteries.                                                                         | batteries.                                                                         | batteries.                                                                         | batteries.                                                                         | batteries.                                                                         | batteries.                                                                         | batteries.                                                                         |                |
|                                                                                    |                                                                                    |                                                                                    |                                                                                    |                                                                                    |                                                                                    |                                                                                    |                                                                                    |                                                                                    |                                                                                    | 11             |
|                                                                                    |                                                                                    |                                                                                    |                                                                                    |                                                                                    |                                                                                    |                                                                                    |                                                                                    |                                                                                    |                                                                                    |                |
| Connecting to PC                                                                   | Connecting to PC                                                                   | Connecting to PC                                                                   | Connecting to PC                                                                   | Connecting to PC                                                                   | Connecting to PC                                                                   | Connecting to PC                                                                   | Connecting to PC                                                                   | Connecting to PC                                                                   | Connecting to PC                                                                   | 1L             |
| 1. Remove the USB receiver                                                         | 1. Remove the USB receiver                                                         | 1. Remove the USB receiver                                                         | 1. Remove the USB receiver                                                         | 1. Remove the USB receiver                                                         | 1. Remove the USB receiver                                                         | 1. Remove the USB receiver                                                         | 1. Remove the USB receiver                                                         | 1. Remove the USB receiver                                                         | 1. Remove the USB receiver                                                         |                |
| and then turn the power                                                            | and then turn the power                                                            | and then turn the power                                                            | and then turn the power                                                            | and then turn the power                                                            | and then turn the power                                                            | and then turn the power                                                            | and then turn the power                                                            | and then turn the power                                                            | and then turn the power                                                            | 11             |
| switch to 1100dpi for normal                                                       | switch to 1100dpi for normal                                                       | switch to 1100dpi for normal                                                       | switch to 1100dpi for normal                                                       | switch to 1100dpi for normal                                                       | switch to 1100dpi for normal                                                       | switch to 1100dpi for normal                                                       | switch to 1100dpi for norma                                                        | switch to 1100dpi for normal                                                       | switch to 1100dpi for norma                                                        |                |
| performance.                                                                       | performance.                                                                       | performance.                                                                       | performance.                                                                       | performance.                                                                       | performance.                                                                       | performance.                                                                       | performance.                                                                       | performance.                                                                       | performance.                                                                       | NCC            |
| 2. Insert the USB receiver into                                                    | 2. Insert the USB receiver into                                                    | 2. Insert the USB receiver into                                                    | 2. Insert the USB receiver into                                                    | 2. Insert the USB receiver into                                                    | 2. Insert the USB receiver into                                                    | 2. Insert the USB receiver into                                                    | 2. Insert the USB receiver into                                                    | 2. Insert the USB receiver into                                                    | 2. Insert the USB receiver into                                                    | 低功             |
|                                                                                    |                                                                                    | your computer's 056 port.                                                          |                                                                                    |                                                                                    | your computer's 036 port.                                                          | your computer's 056 port.                                                          | your computer's 056 port.                                                          |                                                                                    |                                                                                    | 第十<br>  功率     |
| NOTES:                                                                             | NOTES:                                                                             | NOTES:                                                                             | NOTES:                                                                             | NOTES:                                                                             | NOTES:                                                                             | NOTES:                                                                             | NOTES:                                                                             | NOTES:                                                                             | NOTES:                                                                             | 司、             |
| You can store the USB receiver inside the mouse.                                   | • You can store the USB receiver inside the mouse.                                 | • You can store the USB receiver inside the mouse.                                 | You can store the USB receiver inside the mouse.                                   | <ul> <li>You can store the USB receiver inside the mouse.</li> </ul>               | <ul> <li>You can store the USB receiver inside the mouse.</li> </ul>               | <ul> <li>You can store the USB receiver inside the mouse.</li> </ul>               | • You can store the USB receiver inside the mouse.                                 | You can store the USB receiver inside the mouse.                                   | • You can store the USB receiver inside the mouse.                                 | 之特             |
| To save power, turn off the                                                        | • To save power, turn off the                                                      | To save power, turn off the                                                        | To save power, turn off the                                                        | • To save power, turn off the                                                      | To save power, turn off the                                                        | To save power, turn off the                                                        | • To save power, turn off the                                                      | To save power, turn off the                                                        | • To save power, turn off the                                                      | × 駅<br>   安全   |
| power when you are not                                                             | power when you are not                                                             | power when you are not                                                             | power when you are not                                                             | power when you are not                                                             | power when you are not                                                             | power when you are not                                                             | power when you are not                                                             | power when you are not                                                             | power when you are not                                                             | 象時             |
|                                                                                    |                                                                                    |                                                                                    |                                                                                    |                                                                                    |                                                                                    |                                                                                    |                                                                                    |                                                                                    |                                                                                    | 十馏<br>  通信     |
|                                                                                    |                                                                                    |                                                                                    |                                                                                    |                                                                                    |                                                                                    |                                                                                    |                                                                                    |                                                                                    |                                                                                    | 線電<br>  合注     |
|                                                                                    |                                                                                    |                                                                                    |                                                                                    |                                                                                    |                                                                                    |                                                                                    |                                                                                    |                                                                                    |                                                                                    | 電波             |
| Installing the tilt wheel                                                          | Installing the tilt wheel                                                          | Installing the tilt wheel                                                          | Installing the tilt wheel                                                          | Installing the tilt wheel                                                          | Installing the tilt wheel                                                          | Installing the tilt wheel                                                          | Installing the tilt wheel                                                          | Installing the tilt wheel                                                          | Installing the tilt wheel                                                          | Mar            |
|                                                                                    |                                                                                    |                                                                                    |                                                                                    |                                                                                    |                                                                                    |                                                                                    |                                                                                    |                                                                                    |                                                                                    | ASU            |
| asus.com to download the                                                           | asus.com to download the                                                           | asus.com to download the                                                           | asus.com to download the                                                           | asus.com to download the                                                           | asus.com to download the                                                           | asus.com to download the                                                           | asus.com to download the                                                           | asus.com to download the                                                           | asus.com to download the                                                           | Addr           |
| latest driver for the 4-Way<br>Scrolling tilt wheel and install                    | latest driver for the 4-Way<br>Scrolling tilt wheel and install                    | latest driver for the 4-Way                                                        | latest driver for the 4-Way<br>Scrolling tilt wheel and install                    | latest driver for the 4-Way<br>Scrolling tilt wheel and install                    | latest driver for the 4-Way<br>Scrolling tilt wheel and install                    | latest driver for the 4-Way<br>Scrolling tilt wheel and install                    | latest driver for the 4-Way<br>Scrolling tilt wheel and install                    | latest driver for the 4-Way                                                        | latest driver for the 4-Way<br>Scrolling tilt wheel and install                    |                |
| it to use the 4-Way Scrolling                                                      | it to use the 4-Way Scrolling                                                      | it to use the 4-Way Scrolling                                                      | it to use the 4-Way Scrolling                                                      | it to use the 4-Way Scrolling                                                      | it to use the 4-Way Scrolling                                                      | it to use the 4-Way Scrolling                                                      | it to use the 4-Way Scrolling                                                      | it to use the 4-Way Scrolling                                                      | it to use the 4-Way Scrolling                                                      | Euro           |
| ieature.                                                                           | ieature.                                                                           | reature.                                                                           | ieature.                                                                           | leature.                                                                           | reature.                                                                           | leature.                                                                           | ieature.                                                                           | reature.                                                                           | leature.                                                                           | ASU            |
|                                                                                    |                                                                                    |                                                                                    |                                                                                    |                                                                                    |                                                                                    |                                                                                    |                                                                                    |                                                                                    |                                                                                    | Addr           |

## **CE Mark Warning**

s is a Class B product, in a domestic ironment, this product may cause io interference, in which case the may be required to take adequate sures.

## nadian Department of mmunications Statement

digital apparatus does not exceed Class B limits for radio noise ssions from digital apparatus but in the Radio Interference ulations of the Canadian artment of Communications. s class B digital apparatus complies n Canadian ICES-003.

#### adiation Exposure tement for Canada

equipment complies with IC ation exposure limits set forth in uncontrolled environment. naintain compliance with IC RF osure compliance requirements, ase avoid direct contact to transmitting antenna during smitting. End users must follow specific operating instructions for sfying RF exposure compliance.

ration is subject to the following conditions:

- device may not cause erference.
- is device must accept any erference, including interference at may cause undesired operation the device.

#### laration of Conformity TTE directive 1999/5/EC)

following items were completed are considered relevant and cient:

- sential requirements as in [Article 3] otection requirements for health d safety as in [Article 3.1a] sting for electric safety according to N 60950] otection requirements for
- otection requirements for ectromagnetic compatibility in rticle 3.1b] sting for electromagnetic ompatibility according to [EN 301 49-1] & [EN 301 489-3] fective use of the ratio spectrum as [Article 3.2] adio test suites according to [EN 30 440]

LASER PRODUCT WARNING CLASS 1 LASER PRODUCT

— 雷射產品安全警告

CLASS 1 LASER PRODUCT

── 雷射产品安全警告 CLASS 1 LASER PRODUCT

#### 2警語

力率電波輻射性電機管理辦法 切率電波輻射性電機管理辦法 十二條:經型式認證合格之低 率射頻電機,非經許可,公 、商號或使用者均不得擅自變 頻率、加大功率或變更原設計 特性及功能。第十四條:低功 射頻電機之使用不得影響飛航 今日:標金(注源)=、"總發現 和頭電機之使用不得影響飛机 全及干擾合法通信;經發現現 時,應立即停用,並改善至無 憂時方得繼續使用。 前項合法 言,指依電信法規定作業之無 信。低功率射頻電機需忍受 通信或工業、科學及醫療用 輻射性電機設備之干擾。

### nufacturer:

#### USTeK Computer Inc.

Iress: No. 150, LI-TE RD., PEITOU, PEI 112, TAIWAN

#### horised representative in ope:

### US Computer GmbH

ress: HARKORT STR. 21-23, 80 RATINGEN, GERMANY